## タスクバーの位置を上下左右に変更する

タスクバーにはパソコンを効率よく使うために色々なアプリのアイコンをピン留めして いるので使う機会が多いのではないのでしょうか。

タスクバーは、通常画面の下端にありますが、ノートパソコンの場合上下より左右に幅 があるため右端または左端にタスクバーを置いたほうが使いやすいこともあるかと思いま す。

Windows10 では、次のようにすればタスクバーは上下左右端の自分好みの位置に置く ことができます。

1. [スタート] ボタンをクリックし、[設定] アイコンをクリックすると [Windows の 設定] 画面が開きます。

| 設定 |                                          |                  |                                             |   | _                                             | × |
|----|------------------------------------------|------------------|---------------------------------------------|---|-----------------------------------------------|---|
|    |                                          | V                | Windows の設定                                 |   |                                               |   |
|    | 設定                                       | この検索             |                                             | Q |                                               |   |
|    | <b>システム</b><br>ディスプレイ、サウンド、通知、電源         |                  | <b>デバイス</b><br>Bluetooth、ブリンター、マウス          |   | 電話<br>Android、iPhone のリンク                     |   |
|    | <b>ネットワークとインターネット</b><br>Wi-Fi、機内モード、VPN | ¢                | 個人用設定<br>背子 ロック画面、色                         |   | <b>アプリ</b><br>アンインストール、既定値、オブション<br>の機能       |   |
| 8  | <b>アカウント</b><br>アカウント、メール、同期、職場、家<br>族   | € <del>,</del> ≩ | 時刻と言語<br>音声認識、地域、日付                         | ⊘ | <b>ゲーム</b><br>ゲーム バー、DVR、ブロードキャスト、<br>ゲーム モード |   |
| ¢  | <b>簡単操作</b><br>ナレーター、拡大鏡、ハイコントラスト        | 0                | <b>Cortana</b><br>Cortana の言語、アクセス許可、通<br>知 | A | <b>ブライバシ</b> ー<br>位置情報、カメラ                    |   |

2. [個人用設定] をクリックすると次ページのように [個人用設定] 画面が開きます。

## タスクバーの位置を上下左右に変更する

| 2 | 1 | 3 |
|---|---|---|
| _ |   | - |

| ···································· | ANT-MERITENERIAN 4 4, -500 - 100    | 1           |
|--------------------------------------|-------------------------------------|-------------|
| コーム 用入 デザイン レイアウト 参考原則               | 夏山込み文書 物盤 美示 ヘルフ P 美作したい作業も入力してCCたい | 「水山に口」「唐共三」 |
| ÷ PR                                 | - D ×                               |             |
| °<br>⊖ #~4                           | 背景                                  |             |
| e ezone e                            |                                     |             |
| 信人用設定                                |                                     |             |
| 5 E2 88                              |                                     |             |
| 9 e                                  |                                     |             |
| 6 日 日かり産業                            |                                     |             |
| a a 7-7                              | 発示                                  |             |
| n A 7777-                            |                                     |             |
| n 18 79-1-                           | <b>背景色の選択</b>                       |             |
| n                                    |                                     |             |
| 3                                    |                                     |             |

3. 左にあるメニューの [タスクバー] をクリックすると、右側に [タスクバー] のメニューが開きます。

| 4 9Z       |                                                                                                    |
|------------|----------------------------------------------------------------------------------------------------|
| @ #~L      | タスク バー                                                                                             |
| 1212.0H年 / |                                                                                                    |
| 個人用設定      | タスク パーモロックする                                                                                       |
| EF NR      | <b>●</b> オン                                                                                        |
| 9 e        | アスクトップモードでタスクバーを自動的に描す                                                                             |
| 12 日本注意新   | タブレット モードでタスク パーを自動的に発き                                                                            |
| LC DUPPER  | 17                                                                                                 |
| \$ 9-7     | 小さいタスケバーボタンを使う                                                                                     |
| 4 7x2+     | A7                                                                                                 |
| 185 スタート   | タスク バーの地にある (デスクトップの表示) ボタンにマウス カーソルを置いたと<br>まに、プレビューを使用してデスクトップをプレビューする                           |
| - 927 K-   | 17                                                                                                 |
|            | (スタート) ボタンをおりりゅうするか Windows キー・X キーを押したとみに素<br>示されるメニューで、コマンド プロンプトを Windows PowerSheel に聞き換え<br>る |
|            | 17                                                                                                 |

3 ~ [タスクバー] の何もないところを右クリックすると、次ページのようにメニューが 表示されます。その一番下にある [タスクバーの設定] をクリックしても [個人用設 定] 画面の [タスクバー] メニューが開きます。

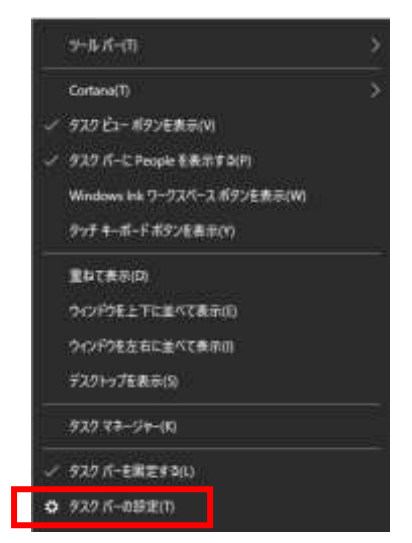

4. 下へスクロールすると、下のように [画面上のタスクバーの位置] の見出しが現れ、 その下にタスクバーの位置を選択する枠があります。

| + 92                                                                                                    | - 0 K                                                                                                    |  |
|----------------------------------------------------------------------------------------------------|----------------------------------------------------------------------------------------------------|--|
| 22.2V                                                                                                    | 474 K                                                                                                    |  |
| w n-e                                                                                                    | 3X2 N-                                                                                                    |  |
| 影响目標等                                                                                                    | (スタート)ボタンをモクリックするか Windows キー・メネーを押したときに悪                                                                                                    |  |
| 像人用指定                                                                                                    | 8<br>8<br>8<br>8<br>8<br>8<br>8<br>8<br>8<br>8<br>8<br>8<br>8<br>8<br>8<br>8<br>8<br>8<br>8                                                                                                    |  |
| Provide La Contra Contr | • • •                                                                                                    |  |
| CI XM                                                                                                    | タスク パーボタンにパッジを表示する                                                                                                    |  |
| 9 t                                                                                                    | (T) (T)                                                                                                    |  |
| 101211                                                                                                    | 重要上のタスケバーのに重                                                                                                    |  |
| He DOUBLE                                                                                                    | िंग ज                                                                                                    |  |
| 12 7-7                                                                                                    | A second second s                                                                                                    |  |
| A 74%                                                                                                    | 3320 パーボタンを抽点する                                                                                                    |  |
|                                                                                                    | 東に輪会、5代約有岸表示・・・                                                                                                    |  |
| 图 对十                                                                                                    | and a submittee of the submittee of the |  |
| D 939/1-                                                                                                    | . TAY A TRAFFACTURE                                                                                                    |  |
| 122.000                                                                                                    | 通知情绪                                                                                                    |  |
|                                                                                                    | The second second second second second second second second second second second second second second second se                                                                                                    |  |
|                                                                                                    | TAK NO PROTECTION AND THE F                                                                                                    |  |
|                                                                                                    | WITH PEDRUK TOIDING I                                                                                                    |  |

5. この枠にある下向き山形をクリックすると [左] [上] [右] [下] とメニューが表示 されますので、タスクバーを置きたい位置をクリックするとその位置にタスクバーは 移動します。

| -6 #3 PH- 1-170- #480                               | I BARARE IN AT A BRUCHMENTLY (18-                                                             |
|-----------------------------------------------------|-----------------------------------------------------------------------------------------------|
| + FE                                                | - 0 ×                                                                                         |
| @ #~A                                               | タスク バー                                                                                        |
| REDUCT OF                                           | (23-+) ボジン生在ラジックを自分 Windows オー・メスキー生活したとれに表<br>二日日 ロー・ハーリング TOY / Fet Mindows オー・メスキー生活したとれに表 |
| <b>(6)</b> , (1), (1), (1), (1), (1), (1), (1), (1) | 8<br>9 1 1                                                                                    |
| G 10                                                |                                                                                               |
| 9 e.                                                | à                                                                                             |
| 14 Ch 988                                           | e<br>*                                                                                        |
| ul 9-7                                              |                                                                                               |
| % 2r2F                                              | ▼201-8024WWF8<br>車に除た。5%548巻目<br>~                                                            |
| HE 37-7                                             |                                                                                               |
| □ #X2 K-                                            |                                                                                               |
|                                                     | 通知領域                                                                                          |
|                                                     | 933.0-C265.437(2)/#B00.27                                                                     |
|                                                     | 1221 PC205eWe20HUMP                                                                           |